## Bluetooth Transformer RESET INSTRUCTIONS

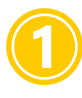

**Unplug transformer** for 5 minutes to allow it to power down and reset.

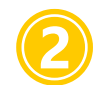

**Delete and then reinstall the Tru-Scapes Smart Lighting App** to ensure you are using the most recent version. <u>App Store</u> | <u>App Store</u> |

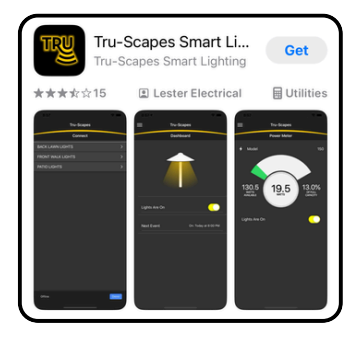

**Plug in the transformer.** The green AC light should be on. The red fault light should also be ON - it is waiting for a connection.

Open the app. On the connect screen, if you do not see the serial number (matching the sticker on the transformer), 'refresh' the screen by using your finger and pulling down in the middle of the screen.
*Important:* Make sure to pull down from the middle of the screen in the empty gray area. If you pull down from the top of the screen the transformer will NOT connect.

**5** Tap the serial number and the unit should connect. The yellow BT light on the face of the transformer will flash and then change to solid when connected.

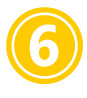

When connected, the red light should go off and you should be good to go! Manually toggle on the lights to confirm.

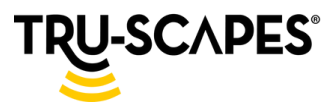